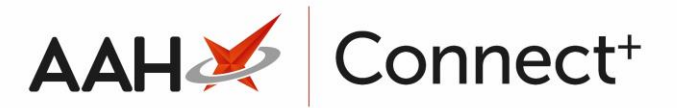

## Importing an Existing Restrictions Template

You can copy the restrictions and drug notes of an existing template through to the currently selected template. This is a quicker alternative to <u>creating a duplicate template</u>.

- 1. From the Head Office Restrictions Manager, press **[F1 Select Template]**.
- 2. The Search Restrictions Template window displays, with a list of existing templates on the system.
- 3. Search for, locate and highlight the destination template using the top search field.
- 4. Highlight the template and press **[F10 Select]**.
- 5. The Head Office Restrictions Manager displays with the destination template selected.

| ProScript Conne<br>20 June 2017 13:46 | ect 🔻  | Search (CTRL+                                                                                                    | - S)     | + Q               |                    |                      |        |               |             | 🖌 Responsib | le Pharmacist Victo                    | oria Smith   L | Jser Victori | a Smith 🚽                     | <b>- x</b> |
|---------------------------------------|--------|----------------------------------------------------------------------------------------------------|----------|-------------------|--------------------|----------------------|--------|---------------|-------------|-------------|----------------------------------------|----------------|--------------|-------------------------------|------------|
| My shortcuts                          | +      | Grand Hand                                                                                                    | 0        |                   |                    |                      |        |               |             |             |                                        |                |              |                               |            |
| Redeem Owings                         |        | Search Head Office Restrictions Manager X                                                                                                    |          |                   |                    |                      |        |               |             |             |                                        |                |              |                               |            |
| Overdue Scripts                       | F2     | Restrictions       All Templates History         F1 - Select Template       F2 - Add Restriction         F3 - Remove Restriction       F8 - Save Changes         Batch Update       Add Pack Note         Print Preview       Import/Export |          |                   |                    |                      |        |               |             |             |                                        |                |              |                               |            |
| Poprinte                              | F8     |                                                                                                    |          |                   |                    |                      |        |               |             |             |                                        |                |              |                               |            |
| Replints                              | F6     | Import Template                                                                                                    | Prev     | iew Changes Vie   | w Template History | Edit Exclu           | ided S | Suppliers     |             |             |                                        |                |              |                               |            |
| MDS Scripts Due                       |        | E Hertfordshin                                                                                                    | e Branci | hes Type: Contrac | t Published Date   | Not Publis           | shed   | Delayed Date: | Not Publish | ed Publishe | d By: Not Publis                       | ned Status     | : Not Pub    | ished                         |            |
| Ordering                              | F7     | Filters 0                                                                                                    |          |                   |                    |                      |        |               |             |             |                                        |                |              |                               |            |
| MDS                                   |        | Drug                                                                                                    | Search   | n Drug            | 🕶 🔍 Produ          | ct <u>C</u> ode      |        |               |             | Show        | Restricted Items O                     | nly            | Exc          | lude Parallel Im              | ports      |
| RMS                                   | F11    | Drug <u>C</u> ategory                                                                                                    | All      |                   | ▼ <u>M</u> anu     | acturers             | AII    |               |             | Show        | Restricted Disconti<br>Pack Notes Only | nued Items (   | Only 🔄 Sho   | w Excluded Su<br>w Assigned W | ppliers    |
| C SDM                                 | Ctrl R | Suppliers                                                                                                    | AII      |                   | Minim              | um <u>P</u> rice (£) | 0      |               |             | Show        | Family                                 |                |              | ,<br>,                        |            |
| G                                     | trl M  | Pip Code Link                                                                                                    | k Code   | Override Code     | Drug Name          |                      | *      |               |             | Category    | Manufacturer                           | Supplier       | Price (f)    | Wholesaler                    | AGBM       |
| ETP                                   |        |                                                                                                    |          |                   |                    |                      |        |               |             |             |                                        |                |              |                               |            |
| Training                              |        |                                                                                                    |          |                   |                    |                      |        |               |             |             |                                        |                |              |                               |            |
| Stock                                 |        |                                                                                                    |          |                   |                    |                      |        |               |             |             |                                        |                |              |                               |            |
|                                       |        |                                                                                                    |          |                   |                    |                      |        |               |             |             |                                        |                |              |                               |            |
|                                       |        |                                                                                                    |          |                   |                    |                      |        |               |             |             |                                        |                |              |                               |            |
|                                       |        |                                                                                                    |          |                   |                    |                      |        |               |             |             |                                        |                |              |                               |            |
|                                       |        |                                                                                                    |          |                   |                    |                      |        |               |             |             |                                        |                |              |                               |            |
|                                       |        |                                                                                                    |          |                   |                    |                      |        |               |             |             |                                        |                |              |                               |            |
|                                       |        |                                                                                                    |          |                   |                    |                      |        |               |             |             |                                        |                |              |                               |            |
|                                       |        |                                                                                                    |          |                   |                    |                      |        |               |             |             |                                        |                |              |                               |            |
|                                       |        |                                                                                                    |          |                   |                    |                      |        |               |             |             |                                        |                |              |                               |            |
|                                       |        |                                                                                                    |          |                   |                    |                      |        |               |             |             |                                        |                |              |                               |            |
|                                       |        |                                                                                                    |          |                   |                    |                      |        |               |             |             |                                        |                |              |                               |            |
|                                       |        | Total Drugs Database Items (Based on applied filters): 0 Total Restricted Items (Based on applied filters): 0 Total Changes Made: 0                                                                                                    |          |                   |                    |                      |        |               |             |             |                                        |                |              |                               |            |

- 6. From the Head Office Restrictions Manager, click [Import Template].
- 7. The Search Restrictions Template window displays, with a list of existing templates on the system.
- 8. Search for, locate and highlight the source template for which you want to import the restrictions and drug notes to the destination template.

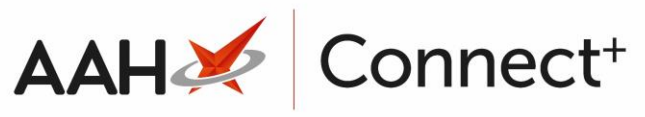

| Search Restrictions Template |                 |                      | – – ×                  |
|------------------------------|-----------------|----------------------|------------------------|
| Filters                      |                 |                      |                        |
| London                       | ▼ × F1 - Add Te | emplate Edit Templat | e Duplicate Template   |
| Template Name                | Туре            | Total Restrictions   | Date Modified          |
| London Branches              | Retail          | 237                  | 20/06/2017 13:22:29    |
|                              |                 |                      |                        |
|                              |                 |                      |                        |
|                              |                 |                      |                        |
|                              |                 |                      |                        |
|                              |                 |                      | ✓ F10 - Select X Close |

- 9. Press **[F10 Select]**.
- 10. A pop-up window displays, advising you that all items (restrictions and drug notes) of the source template will be copied through to the destination template and replace any previous items.

| Import Template                            | X         |
|--------------------------------------------|-----------|
| All items will be replaced. Do you wish to | continue? |
| <u>Y</u> es <u>N</u> o                     |           |

- 11. Click **[Yes]**.
- 12. The Head Office Restrictions Manager displays. Notice the imported restrictions and drug notes of the source template have been imported and copied through to the destination currently selected template.

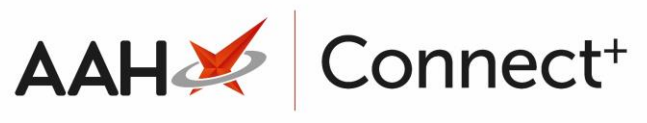

| 20 June 2017 16:01<br>My shortcuts + Search Head Office Restrictions Manager ×                                                                                                    |                                    |  |  |  |  |  |  |  |  |  |  |
|----------------------------------------------------------------------------------------------------|------------------------------------|--|--|--|--|--|--|--|--|--|--|
| My shortcuts + Search Head Office Restrictions Manager ×                                                                                                    |                                    |  |  |  |  |  |  |  |  |  |  |
|                                                                                                    |                                    |  |  |  |  |  |  |  |  |  |  |
| Redeem Owings                                                                                                    |                                    |  |  |  |  |  |  |  |  |  |  |
| Overdue Scripts All Templates History                                                                                                    | Restrictions All Templates History |  |  |  |  |  |  |  |  |  |  |
| F8 F1 - Select Template F2 - Edit Restriction F3 - Remove Restriction F8 - Save Changes  Batch Update Add Pack Note Print Preview Import/Export                                                                                                    |                                    |  |  |  |  |  |  |  |  |  |  |
| Reprints F6 Import Template Preview Changes View Template History Edit Excluded Suppliers                                                                                                    |                                    |  |  |  |  |  |  |  |  |  |  |
| MDS Scripts Due                                                                                                    |                                    |  |  |  |  |  |  |  |  |  |  |
| B Hertfordshire Branches Type: Contract Published Date: Not Published Delayed Date: Not Published By: Not Published Status: Not Published Status: Not Publ |                                    |  |  |  |  |  |  |  |  |  |  |
| Filters D                                                                                                    |                                    |  |  |  |  |  |  |  |  |  |  |
| MDS Drug Search Drug - Q Product Code Show Restricted Items Only Exclude Parall                                                                                                    | I Imports                          |  |  |  |  |  |  |  |  |  |  |
| FII Drug Category All Manufacturers All Show Restricted Discontinued Items Only Show Exclude                                                                                                    | Suppliers                          |  |  |  |  |  |  |  |  |  |  |
| Ctrl R Suppliers All Minimum Price (f) 0 Show Pack Notes Only Show Assigned                                                                                                    | wholesalers                        |  |  |  |  |  |  |  |  |  |  |
| SDM SING Participation Street Street  |                                    |  |  |  |  |  |  |  |  |  |  |
| ETP Pip Code Link Code Override Code Drug Name Category Manufacturer Supplier Price (£) Wholesaler                                                                                                    | AGBM                               |  |  |  |  |  |  |  |  |  |  |
| NA41411         1AMO328         Amoxapine 100mg tabs (1)         Restricted         GQZ         SPECIAL ORDER         0.0000         AAH                                                                                                    | Α _                                |  |  |  |  |  |  |  |  |  |  |
| Training         6324461         1AM0329         Amoxapine 100mg tabs (30)         Pack Note         Restricted         GQZ         ALLIANCE SPECI         135.070C         AAH                                                                                                    | A                                  |  |  |  |  |  |  |  |  |  |  |
| Stock 1069301 1AMO178 Amoxicillin 125mg/5ml oral susp (100ml) Restricted G STRIDES SHASU 0.0000 AAH                                                                                                    | Α                                  |  |  |  |  |  |  |  |  |  |  |
| 1121433 1AMO75 Amoxicillin 125mg/5ml oral susp (100ml) Restricted G BRISTOL LABOR 0.0000 AAH                                                                                                    | A                                  |  |  |  |  |  |  |  |  |  |  |
| 1195122 1AMO360 Amoxicillin 125mg/5ml oral susp (100ml) Restricted G MEDREICH PLC 0.0000 AAH                                                                                                    | A                                  |  |  |  |  |  |  |  |  |  |  |
| 5012950 1AMO361 Amoxicillin 125mg/5ml oral susp (100ml) Restricted G VIRTUAL GENER 0.0000 AAH                                                                                                    | A                                  |  |  |  |  |  |  |  |  |  |  |
| 7875099 1AMO219 Amoxicillin 125mg/5ml oral susp (101 Jeck Note Resmitted G MWD 0.8300 AAH                                                                                                    | A                                  |  |  |  |  |  |  |  |  |  |  |
| 6331292 1AMO375 Amoxicillin 125mg/5ml oral susp (100ml) Restricted G OTCD 0.0000 AAH                                                                                                    | A                                  |  |  |  |  |  |  |  |  |  |  |
| 8530859 1AMO267 Amoxicillin 125mq/5ml oral susp (100ml) Pestinited G THGN 0.0000 AAH                                                                                                    | A                                  |  |  |  |  |  |  |  |  |  |  |
| 6331292 1AMO369 Amoxicilin 125mo/5ml oral susp (100ml) Festilided G UNI 1.0500 AAH                                                                                                    | A                                  |  |  |  |  |  |  |  |  |  |  |
| 6331292 1AM0388 Amovicilin 125mo/5ml oral sup (100m) Pestided G CVNDSE 0,0000 AAH                                                                                                    | A                                  |  |  |  |  |  |  |  |  |  |  |
| 1202860 14M0380 Amovini 125mc/5ml ord system (100ml) Exemption 6 CPESCENT PHAI 0 0000 Ad H                                                                                                    | Δ                                  |  |  |  |  |  |  |  |  |  |  |
|                                                                                                    |                                    |  |  |  |  |  |  |  |  |  |  |
|                                                                                                    | A                                  |  |  |  |  |  |  |  |  |  |  |
| 135540 LAVOL73 Amoximi 125 mg/smill ords ddg 54 (100mil) Reddeed G BKISTOL LABOK 0.0000 AAH                                                                                                    | A                                  |  |  |  |  |  |  |  |  |  |  |
| Total Drugs Database Items (Based on applied filters): 237 Total Restricted Items (Based on applied filters): 237 Total Changes Made: 237                                                                                                    |                                    |  |  |  |  |  |  |  |  |  |  |

13. Press **[F8 – Save Changes]** to save the changes to the template.

## **Revision History**

| Version Number | Date       | Revision Details | Author(s)            |
|----------------|------------|------------------|----------------------|
| 1.0            | 18/08/2023 |                  | Joanne Hibbert-Gorst |
|                |            |                  |                      |

Not to be reproduced or copied without the consent of AAH Pharmaceuticals Limited 2023.

## **Contact us**

For more information contact: **Telephone: 0344 209 2601**